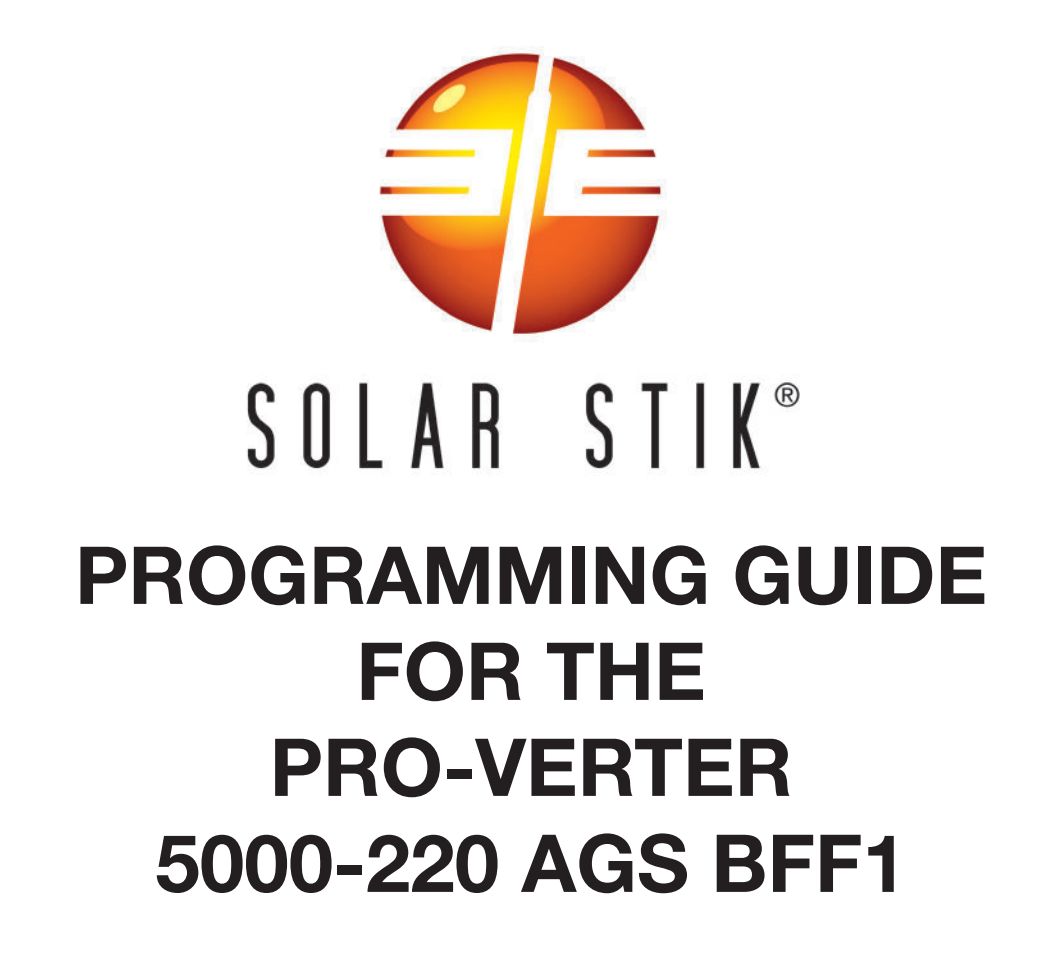

## ATSC L1 SYSTEM WITH 13 KW GENERATOR

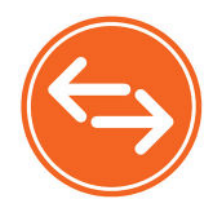

Note: The L1 Systems have two PRO-Verter 5000-220-BFF1s. Program BOTH #1 and #2 with the same values.

# **Programming Menu Map**

## **FAVS Button Menus**

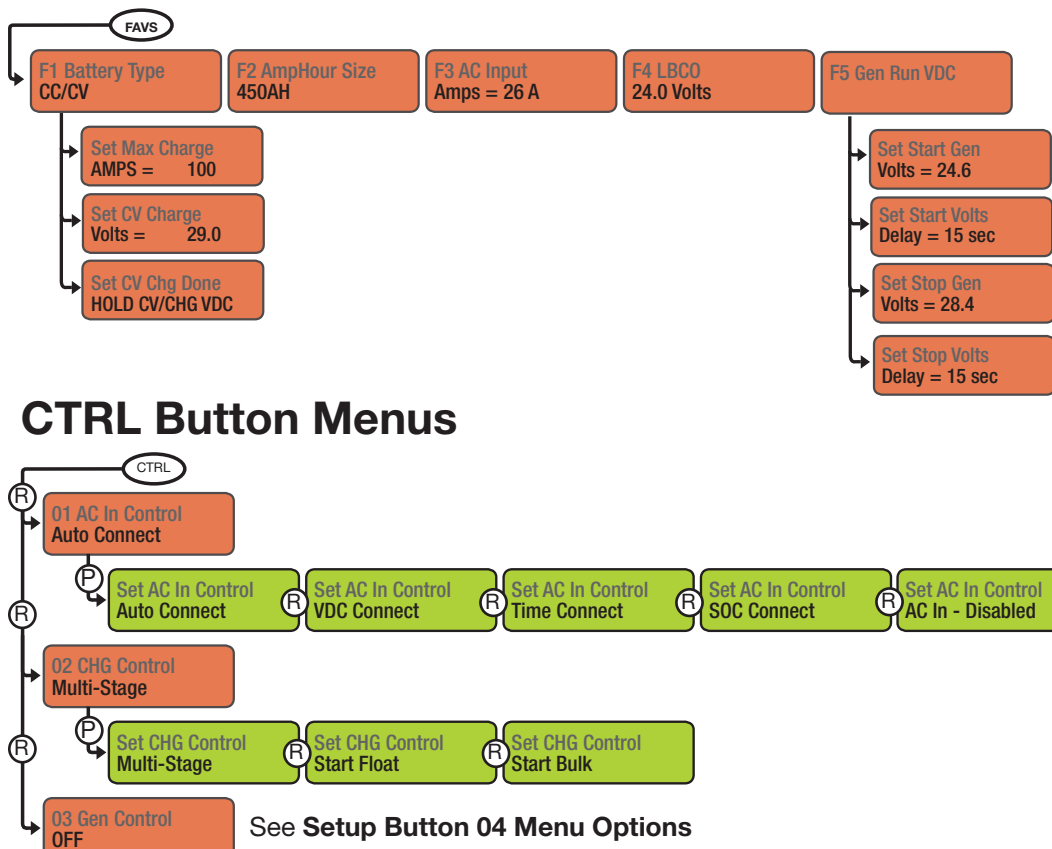

Set Gen Control E Set Gen Control E Set Gen Control

## **METER Button Menus: Read-only Displays**

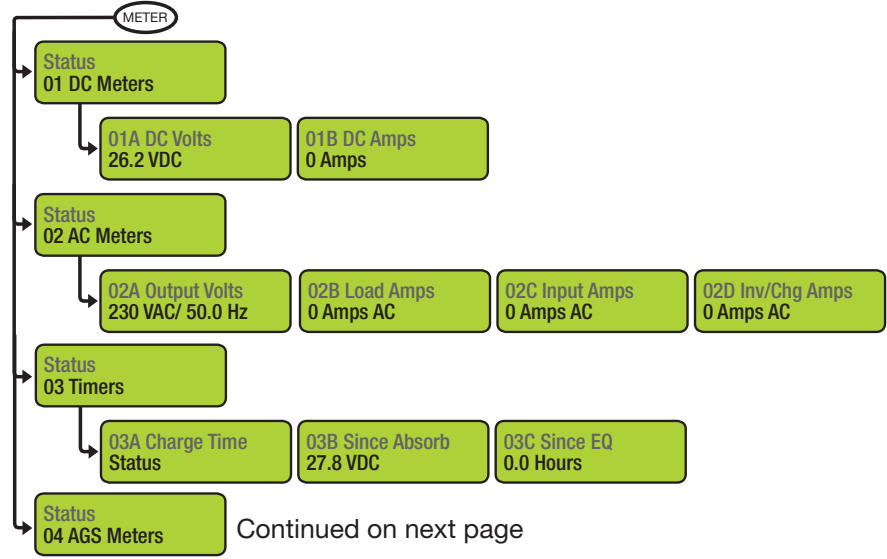

### **METER Button Menus continued**

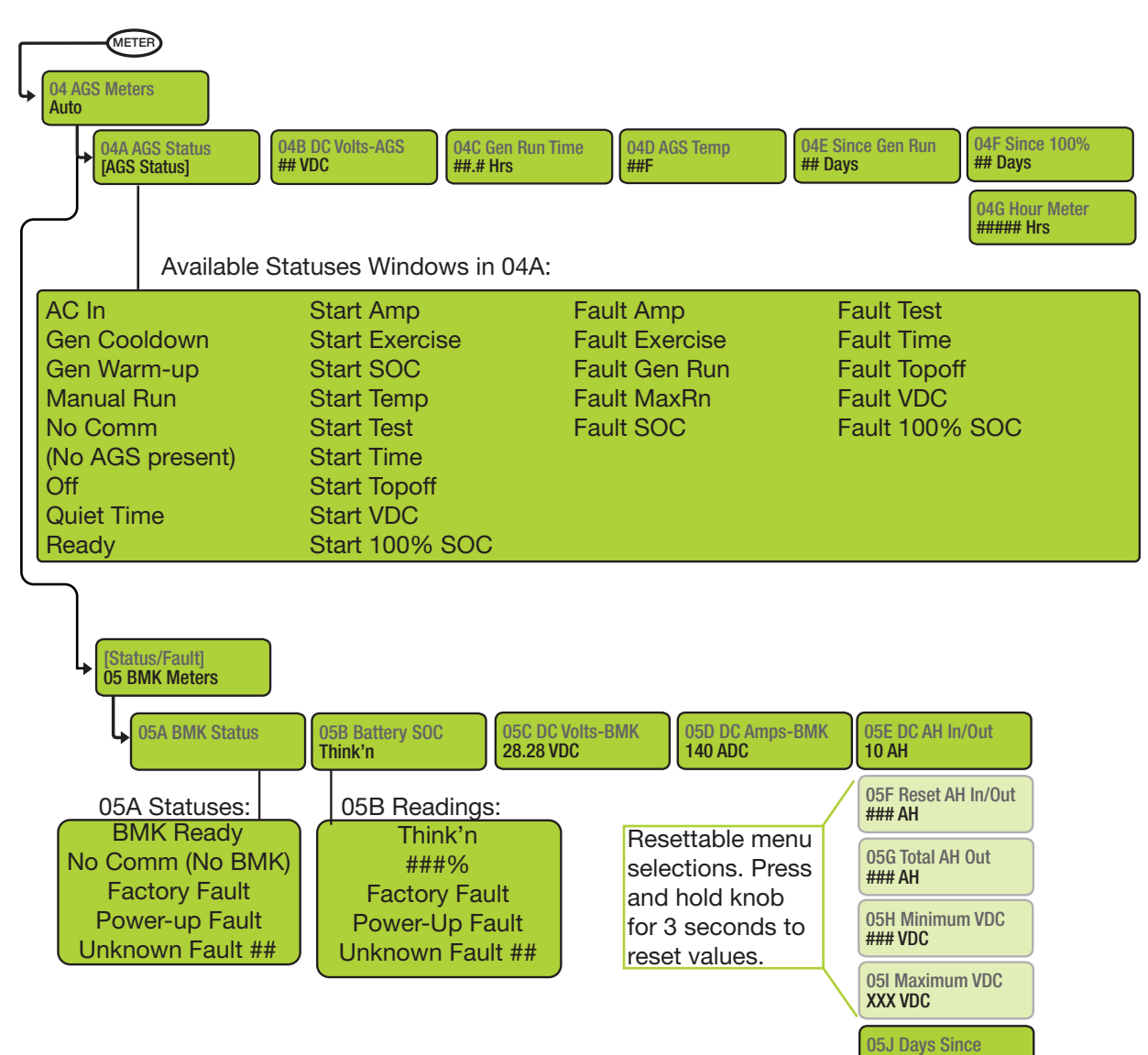

100% SOC

Х

## **SETUP Button Menus**

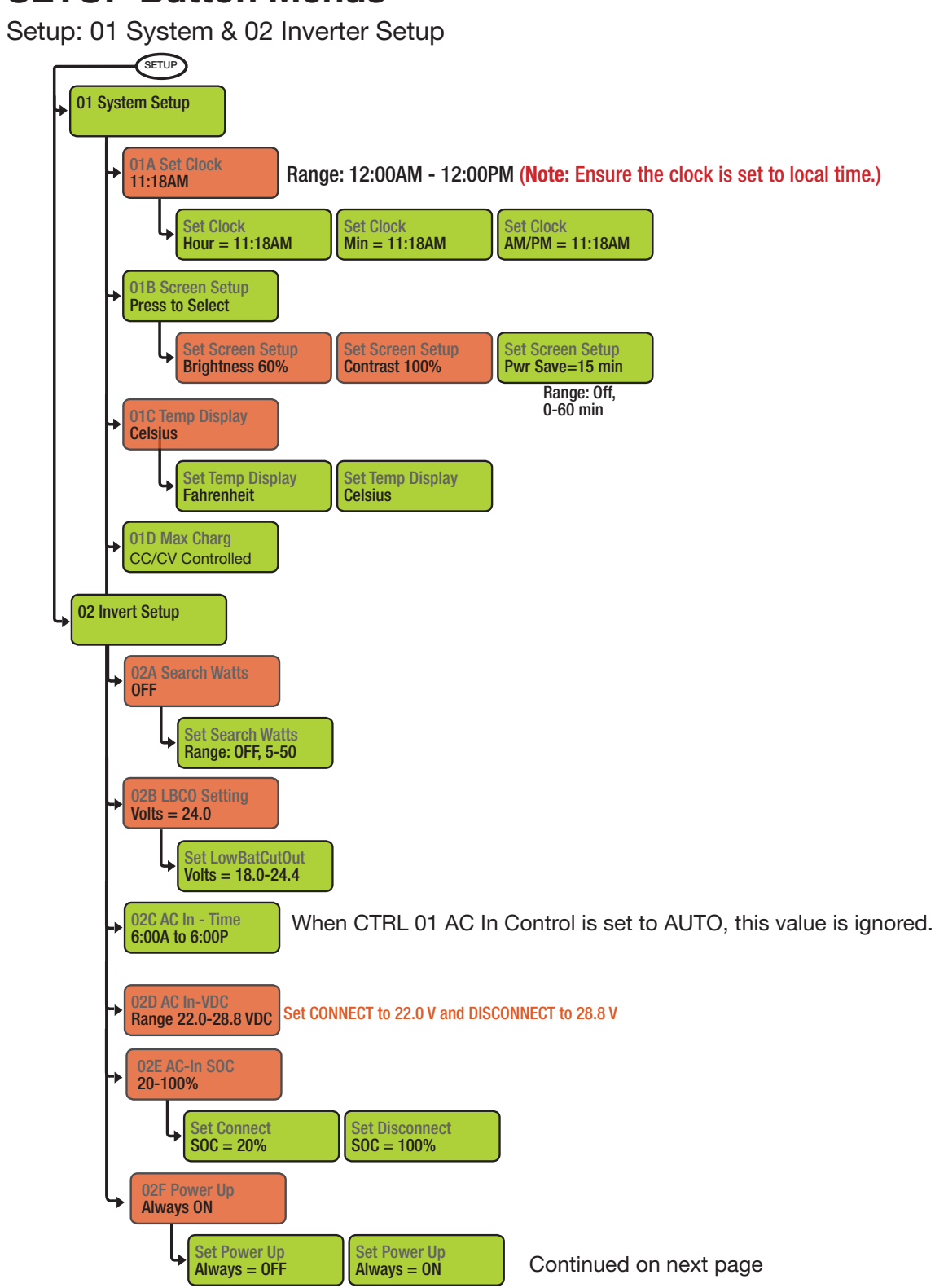

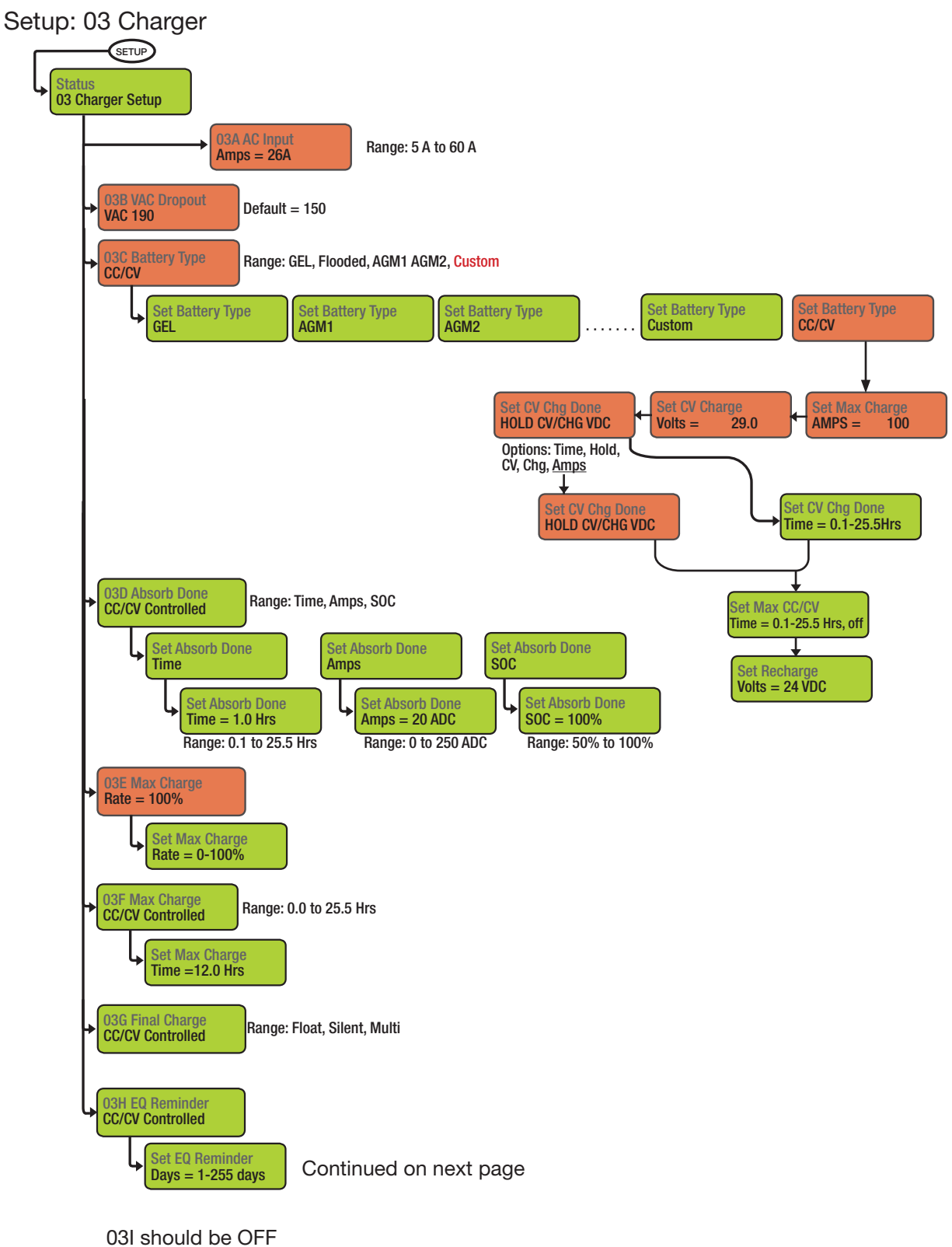

#### Setup: 04 AGS Setup

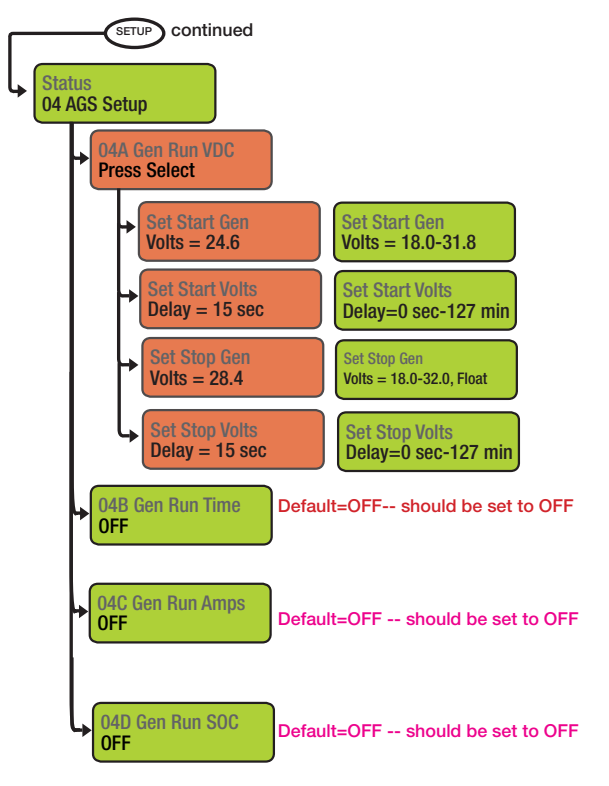

Continued on next page

#### **AGS Function Notes**

- After 15 seconds at or below 24.6, the PRO-Verter sends the start signal to the Generator.
- After 15 seconds at or above 28.4 VDC, the PRO-Verter turns off the Generator.
- If the Generator does not start and the battery voltage gets down to 24.0 V (LBCO), the AC Out (Inverter) turns off. This is the LBCO voltage in the menu tree.

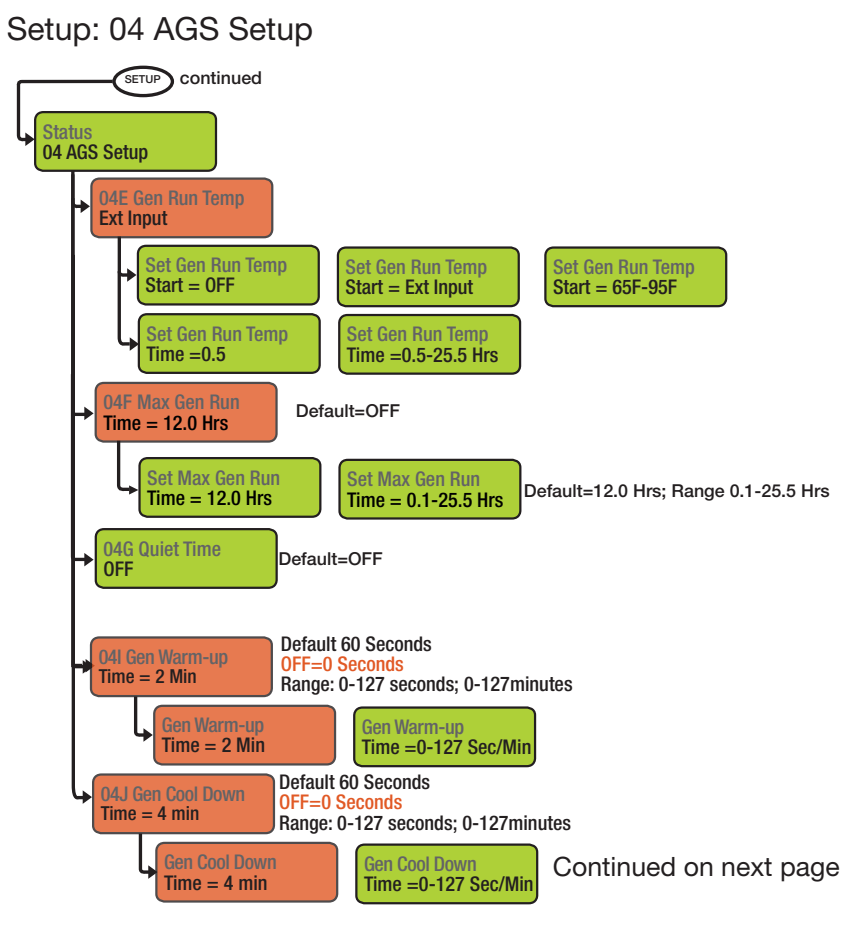

Setup: 04 AGS Setup, 05 BMK Setup

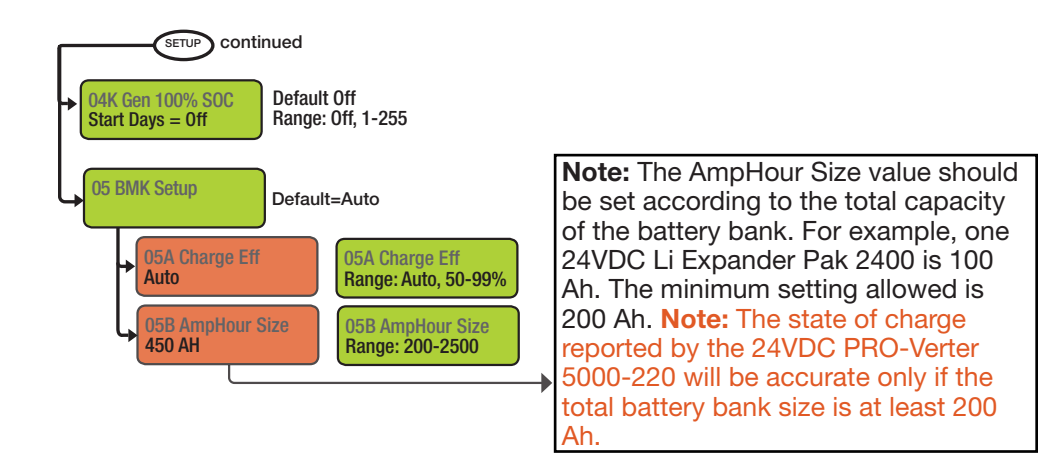

### **TECH Button Menus**

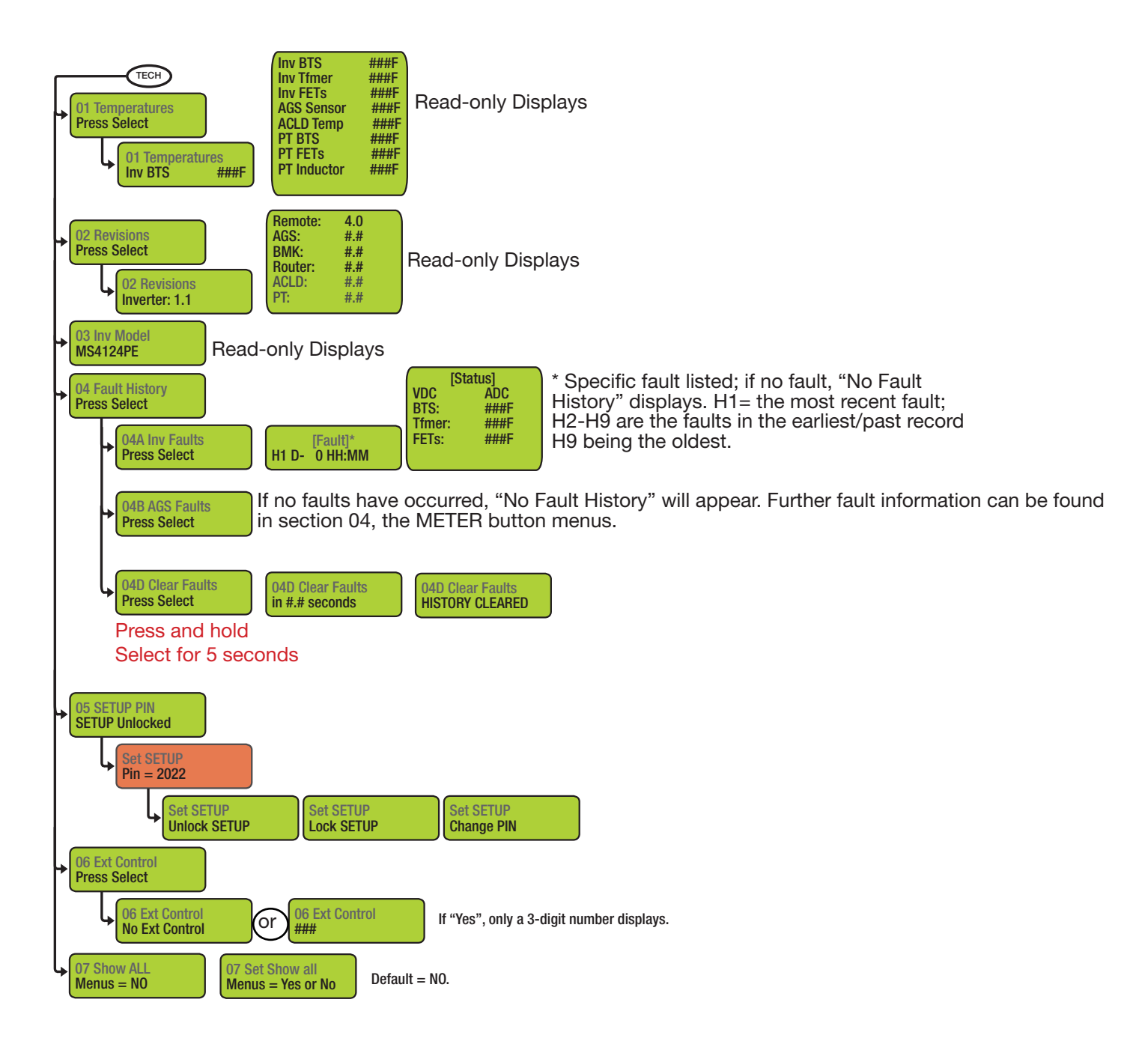